গণপ্রজাতন্ত্রী বাংলাদেশ সরকার

'শিক্ষা নিয়ে গড়ব দেশ শেখ হাসিনার বাংলাদেশ' কারিগরি শিক্ষা অধিদপ্তর অ্যাকসেলারেটিং অ্যানড স্ট্রেনদেনিং স্কিলস ফর ইকনমিক ট্রান্সফরমেশন (ASSET) প্রকল্প আগারগাঁও প্রশাসনিক এলাকা, শেরে-বাংলা নগর, ঢাকা-১২০৭ www.asset-dte.gov.bd

'একটাই লক্ষ্য হতে হবে দক্ষ'

## Institutional Development Grant (IDG)-এর Eligibility Application Form পুরণের নির্দেশনা

-Updated on 2/1/2023 3:03 PM

ASSET প্রকল্পের IDG এর Eligibility Application Form পূরণের দুইটি ধাপ।

- ✓ ১ম ধাপ: ইনস্টিটিউট রেজিস্ট্রেশন
- 🗸 ২য় ধাপ: Eligibility Application Form পূরণ

১। প্রথমে যেকোন ইন্টারনেট ব্রাউজার থেকে <u>https://apromis.online/</u> প্রবেশ করতে হবে। অথবা www.assetdte.gov.bd এর AProMIS লিংক থেকে প্রবেশ করতে হবে।

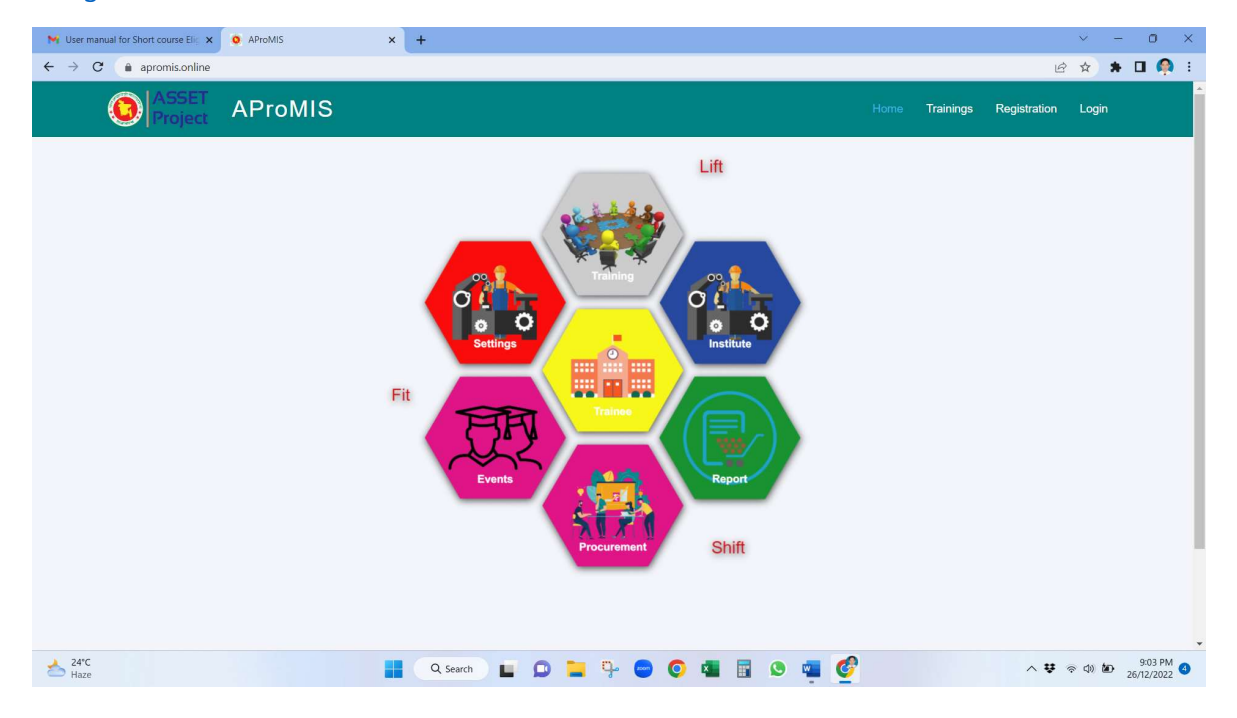

| r manual for Short course Elic 🗙 🧿 AProMIS 🗙     | +                                            | × –                               |
|--------------------------------------------------|----------------------------------------------|-----------------------------------|
| C apromis.online/register                        |                                              | ~ 순 ☆ 🛊 🛽                         |
| O ASSET AProMIS                                  |                                              | Home Trainings Registration Login |
|                                                  |                                              |                                   |
|                                                  |                                              |                                   |
|                                                  |                                              |                                   |
|                                                  | Student Registration Form                    |                                   |
|                                                  | -                                            |                                   |
| PMU Institute Teacher S                          | tudent Trainee Training Provider Industry Ev | valuator Mentor ISC SPMU DTE      |
| BMET NSDA TMED                                   | BTEB DGNM Association MOI TTTC               | NACTAR VTTI RPL Agrani Bank       |
|                                                  | World Bank                                   |                                   |
| Student Information                              |                                              |                                   |
| Trade/Technology                                 | Shift                                        | Section (optional)                |
| Choose a Trade/Technology                        | Choose a Shift                               | Choose a Section                  |
| 0.000                                            | Year                                         | Session*                          |
| Semester                                         |                                              |                                   |
| Choose a Semester                                | Choose a Year                                | 2021-2022                         |
| Semester<br>Choose a Semester<br>SSC Board Roll* | Choose a Year<br>Running Board Roll*         | 2021-2022<br>Admission Year *     |

## 1. Click on Institute

| apromis.online/institute   |                                   |                                   | • E \$             |
|----------------------------|-----------------------------------|-----------------------------------|--------------------|
| ASSET AProMIS              |                                   | Home Trainings R                  | Registration Login |
|                            |                                   |                                   |                    |
|                            |                                   |                                   |                    |
|                            |                                   |                                   |                    |
|                            | Institute Registration            | on Form                           |                    |
|                            |                                   |                                   |                    |
| PMU Institute Teacher      | Student Trainee Training Provider | ndustry Evaluator Mentor ISC SPMU | DTE                |
| BMET NSDA TMED             | BTEB DGNM Association MOI         | TTTC NACTAR VTTI RPL Agran        | i Bank             |
|                            | World Bank                        |                                   |                    |
| New User As Institute Head |                                   |                                   |                    |
| Full name [English]*       | নাম [বাংলায়]*                    | Username*                         |                    |
| Full name in english       | বাংলায় পুরো নাম                  | hodcmt.fpi@gmail.com              |                    |
| Email *                    | Mobile No *                       | Date of birth                     |                    |
| Email                      | Phone No                          | dd/mm/yyyy                        |                    |
| NID                        | Password*                         | Confirm Password*                 |                    |
| Enter your NID no          |                                   | Password                          |                    |
| Dhoto                      |                                   |                                   |                    |

2. Give all the information and press Submit button

| Institute Registration Informa | ation                    |                                    |
|--------------------------------|--------------------------|------------------------------------|
| Name [English]*                | নাম [বাংলায়]            | Code*                              |
| Institute Name in English      | ইনস্টিটিউটের নাম বাংলায় | Institute Code                     |
| Mobile                         | Email                    | Website Ex. (www.asset-dte.gov.bd) |
| Institute Phone                | Institute Email          | Institute website                  |
| Division*                      | District*                | Upazila*                           |
| Choose a division              | Choose a District        | Choose a Upazila                   |
| Institute Type*                | Address                  | Image (Optional)                   |
| Training Provider              | Full Address             | Choose File No file chosen         |
| Description (Optional)         |                          |                                    |
| Description                    |                          |                                    |
|                                |                          | *                                  |
|                                | Submit                   |                                    |
|                                |                          |                                    |

3. If submission is completed successfully, a "Congratulation Message" would be shown at the top as below:

| O Project Al                                      | ProMIS                                                                                                    | Home Job Fains Trainings Contact Event Re                                                                                                    | gistration Login |
|---------------------------------------------------|----------------------------------------------------------------------------------------------------|----------------------------------------------------------------------------------------------------|------------------|
|                                                   | Institute Regist                                                                                                    | tration Form                                                                                                    |                  |
| Congratulations!!!                                | Institute successfully created ×                                                                                                    |                                                                                                    |                  |
| PMU Rest                                          | An         Teacher         Student         Tranne         Tranning Provide           ET         NSDA         TMED         BTEB         DGMM         DGME           Agrain Bank | er         Industry         Evaluator         Memtor         ISC         SPMU           Association         MOI         TTTC         NACTAR         VTT           World Bank | RPL              |
| New User As I<br>Full name (English)*             | nstitute Head<br>নাম (বংলায়)                                                                                                    | Username"                                                                                                    |                  |
| Full name in english                              | বাংলায় পুরো নাম                                                                                                    | Username                                                                                                    |                  |
| Email *                                           | Mobile No *                                                                                                    | Date of birth                                                                                                    |                  |
| Email                                             | Phone No                                                                                                    | dd/mm/yyyy                                                                                                    | •                |
| NID                                               | Parcured                                                                                                    | Confirm Bacqueed!                                                                                                    |                  |
| Enter your NID no                                 | Password                                                                                                    | Pastword                                                                                                    |                  |
| Photo                                             | 1.000000                                                                                                    |                                                                                                    |                  |
| Choose File No fi                                 | e chosen                                                                                                    |                                                                                                    |                  |
| Institute Regis                                   | tration Information                                                                                                    |                                                                                                    |                  |
| Name [English]"                                   | নাম (বাংলায়)                                                                                                    | Code"                                                                                                    |                  |
| Institute Name in En                              | glish ইনস্টিটিউটের নাম বাংলায়                                                                                                    | Institute Code                                                                                                    |                  |
| Mobile                                            | Email                                                                                                    | Website Ex. (www.asset-dte.cov.bd)                                                                                                    |                  |
| THOU IN                                           | Institute Email                                                                                                    | Institute website                                                                                                    |                  |
| Institute Phone                                   |                                                                                                    |                                                                                                    |                  |
| Institute Phone                                   | District*                                                                                                    | Linazila'                                                                                                    |                  |
| Institute Phone<br>Division*<br>Choose a division | District*<br>Choose a District                                                                                                    | Upazila*<br>Choose a Upazila                                                                                                    |                  |
| Institute Phone<br>Division*<br>Choose a division | District*                                                                                                    | Upazila*<br>Choose a Upazila                                                                                                    |                  |

4. An email message would be received in your email Inbox/ Spam folder as below:

| AAP     | AProMIS, ASSET Project<br>info@apromis.online                                                                                                    | 01-01-2023 | Date:<br>15:08:21 |  |  |  |  |  |
|---------|----------------------------------------------------------------------------------------------------|------------|-------------------|--|--|--|--|--|
| Subject | : Registration Confirmation                                                                                                    |            |                   |  |  |  |  |  |
|         |                                                                                                    |            |                   |  |  |  |  |  |
|         | AProMIS, ASSET Project                                                                                                    |            |                   |  |  |  |  |  |
|         | <b>Dear Mr./Ms. Mohshin Anwar,</b><br>Your registration for Dhaka Poly2 - (11234) has been successfully<br>completed.<br>Thanks,<br>AProMIS, ASSET Project |            |                   |  |  |  |  |  |

5. Now, visit <u>https://apromis.online/</u>

| M User manual for Short course Elig 🗙 🧿 AProMIS        | × +                                                                                 |   |           |              | ~ -                         | o ×       |   |
|--------------------------------------------------------|-------------------------------------------------------------------------------------|---|-----------|--------------|-----------------------------|-----------|---|
| $\leftarrow \rightarrow \mathbf{C}$ (a) apromis.online |                                                                                     |   |           | Ŕ            | *                           | 🛛 🦚 I     |   |
| ASSET AProMIS                                          |                                                                                     |   | Trainings | Registration | Login                       |           | * |
|                                                        | Fit<br>Events<br>Fit<br>Fit<br>Fit<br>Fit<br>Fit<br>Fit<br>Fit<br>Fit<br>Fit<br>Fit |   |           |              |                             |           |   |
| Cloudy                                                 | 🚦 🔍 Search 🗉 🗭 🎴 🤤 🔵 🧧 🖥 💁 🦉                                                        | 2 |           | ^ <b>₽</b>   | ≈ d≫ <b>be</b> <sub>2</sub> | 9:12 PM 4 |   |

## 6. From menu bar click on Login

| M User manual for Short course Elic 🗙 🧕               | AProMIS | ×   | +        |      |   |                                                                                                    |                                                                                                    |   |      |            |     |           |             |   | ~      | -     | 0     | × |
|-------------------------------------------------------|---------|-----|----------|------|---|----------------------------------------------------------------------------------------------------|----------------------------------------------------------------------------------------------------|---|------|------------|-----|-----------|-------------|---|--------|-------|-------|---|
| $\leftrightarrow$ $\rightarrow$ C $(a$ apromis.online |         |     |          |      |   |                                                                                                    |                                                                                                    |   |      |            |     |           |             | ß | \$     | • •   |       | : |
| O ASSET Project                                       | AProMIS |     |          |      |   |                                                                                                    |                                                                                                    |   |      |            |     | Trainings | Registratio | n | Login  |       |       | Â |
|                                                       |         | Fit |          | ents |   | To and the second second | ning<br>D<br>D<br>D<br>D<br>D<br>D<br>D<br>D<br>D<br>D<br>D<br>D<br>D<br>D<br>D<br>D<br>D<br>D<br>D |   | Lift | ute<br>ont |     |           |             |   |        |       |       |   |
| https://apromis.online/www.google.com                 |         |     | Q Search | -    | 0 | - n                                                                                                    |                                                                                                    | 6 |      |            | 0   |           | A .         |   | 10 100 | 9:    | 12 PM | • |
| Cloudy                                                |         |     | a search | -    |   | - 3                                                                                                    |                                                                                                    | V |      |            | · 9 |           | ~ •         | ÷ | 49     | 26/12 | /2022 |   |

7. Give your Email address & Password and click in Login

| M User manual for Short course Elic X 🚱 AProMIS X + |                                                                                                | ~ - 0 X                  |
|-----------------------------------------------------|------------------------------------------------------------------------------------------------|--------------------------|
| ← → C (a) apromis.online/login                      |                                                                                                | 여 🖄 🖈 🖬 🧌 🗄              |
| <ul> <li>← → C a apromisonline/login</li> </ul>     | Image: Asset project         Login         Email         Indemt.fpi@gmail.com         Password |                          |
|                                                     | Register Log In<br>Forget Password?                                                            |                          |
|                                                     | चानलग शेवा<br>व्यास्था खासास्त्र पुराया सा                                                     |                          |
| Cloudy                                              | arch 🖬 🗭 🐂 🤤 💽 💶 🖪 😟                                                                           | ) 🕎 🔮 ∧ ♥ ≈ Φ 🖢 913 PM 🔕 |

8. After giving the email and password, you can get the following screen:

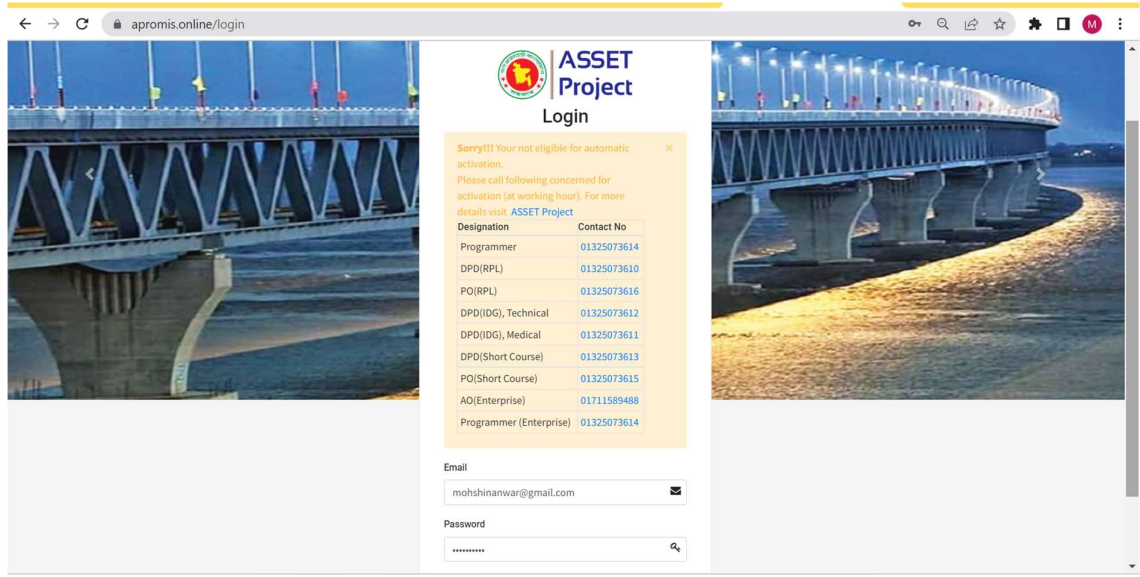

- 9. Please call corresponding number from the list as shown to communicate with ASSET Project Team and request him/ her to activate your account.
- 10. After activation is made by ASSET Project, you would get the confirmation in your email, as follows:

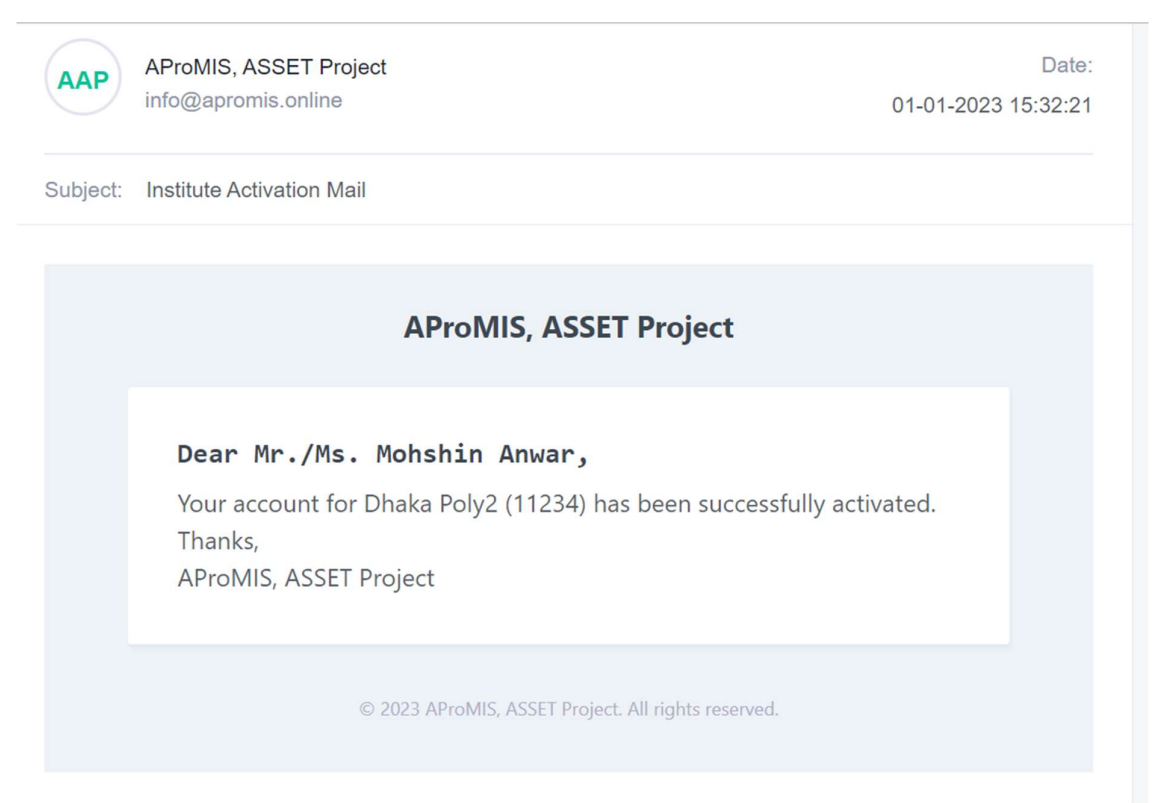

11. Now, you have to login again (to get verification email), by using <u>https://apromis.online/</u> link with your email address and password.

12. Now you will get the following screen and you have to click on "Send Mail" button to get verification email link.

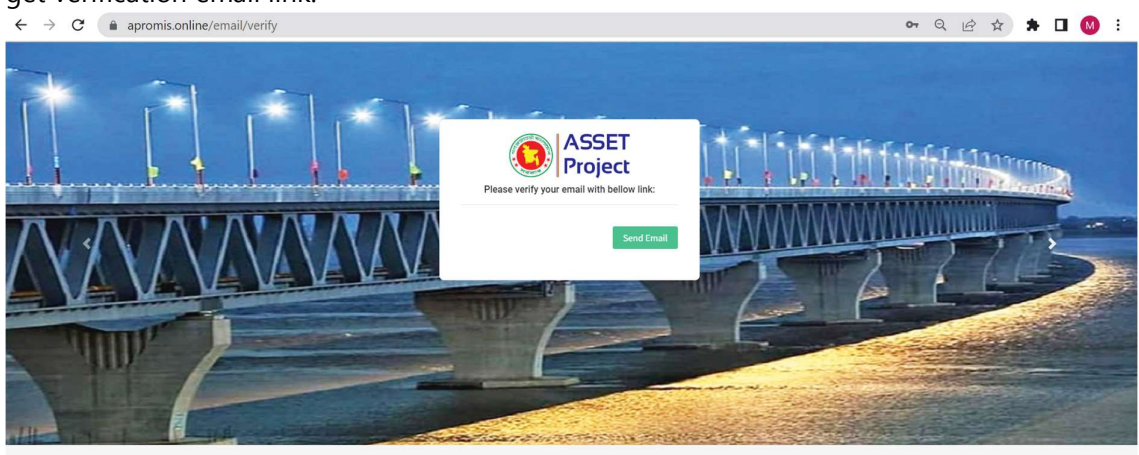

13. A confirmation link would be sent to your e-mail, as prompted below:

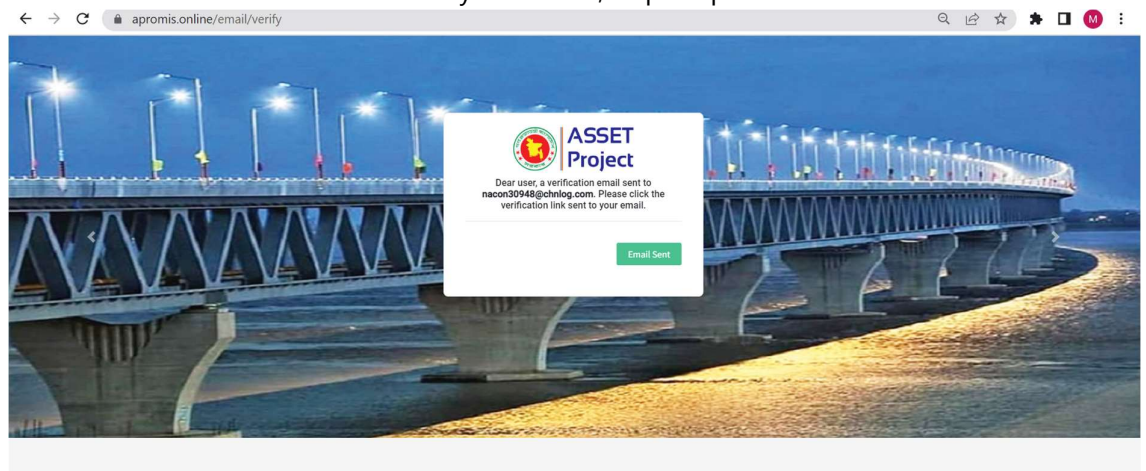

14. Please click on the "Verify Email Address" button, as shown:

| AAP      | AProMIS, ASSET Project<br>info@apromis.online                                                                                                    |                                                                                                    | Date:<br>01-01-2023 15:37:32 |
|----------|----------------------------------------------------------------------------------------------------|----------------------------------------------------------------------------------------------------|------------------------------|
| Subject: | Verify Email Address                                                                                                    |                                                                                                    |                              |
|          |                                                                                                    | AProMIS, ASSET Project                                                                                                    |                              |
|          | Hello!<br>Please click the butt<br>If you did not create<br>Regards,                                                                                         | on below to verify your email address.<br><b>Verify Email Address</b><br>e an account, no further action is required.                                                                          |                              |
|          | AProMIS, ASSET Pro<br>If you're having trouble<br>the URL below into you<br>https://apromis.online/<br>70612?<br>expires=1672569451&<br>060c82665cf528cb46c2 | ject<br>e clicking the "Verify Email Address" button, copy and<br>ur web browser:<br>/email/verify/239/6436a1bac861fe63329ff87e8cd5ad<br>signature=0351da5a0d72b22861831d95587eac6abf<br>26f93 | d paste<br>148c51<br>54cf67  |
|          | © 20                                                                                                    | 23 AProMIS, ASSET Project. All rights reserved.                                                                                                    |                              |

15. Now you are ready to fill up information for IDG Eligibility.

## ২য় ধাপ: Eligibility Application Form পুরণ

1. Give your Email address & Password and click in Login again.

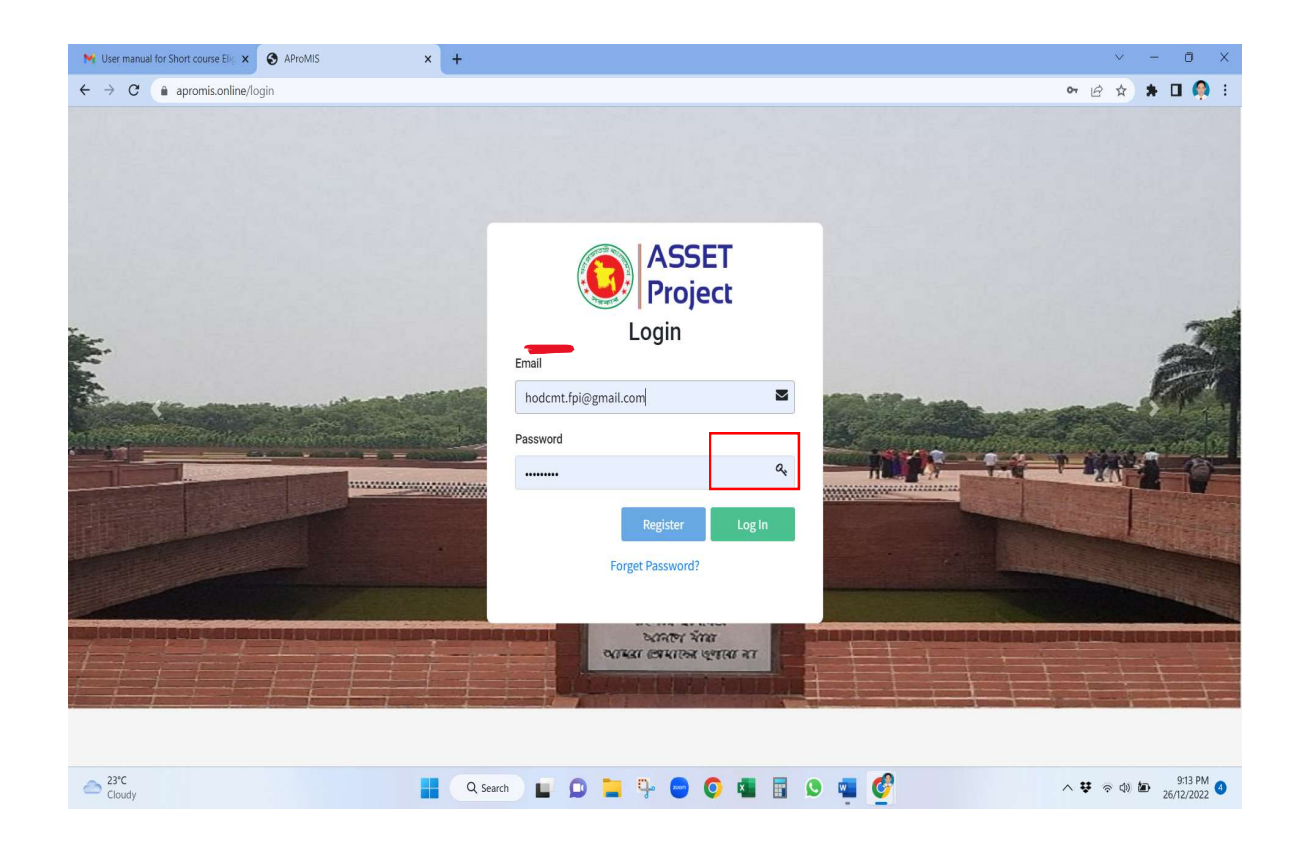

2. From left Menu of the page click on *EAF IDG* Button

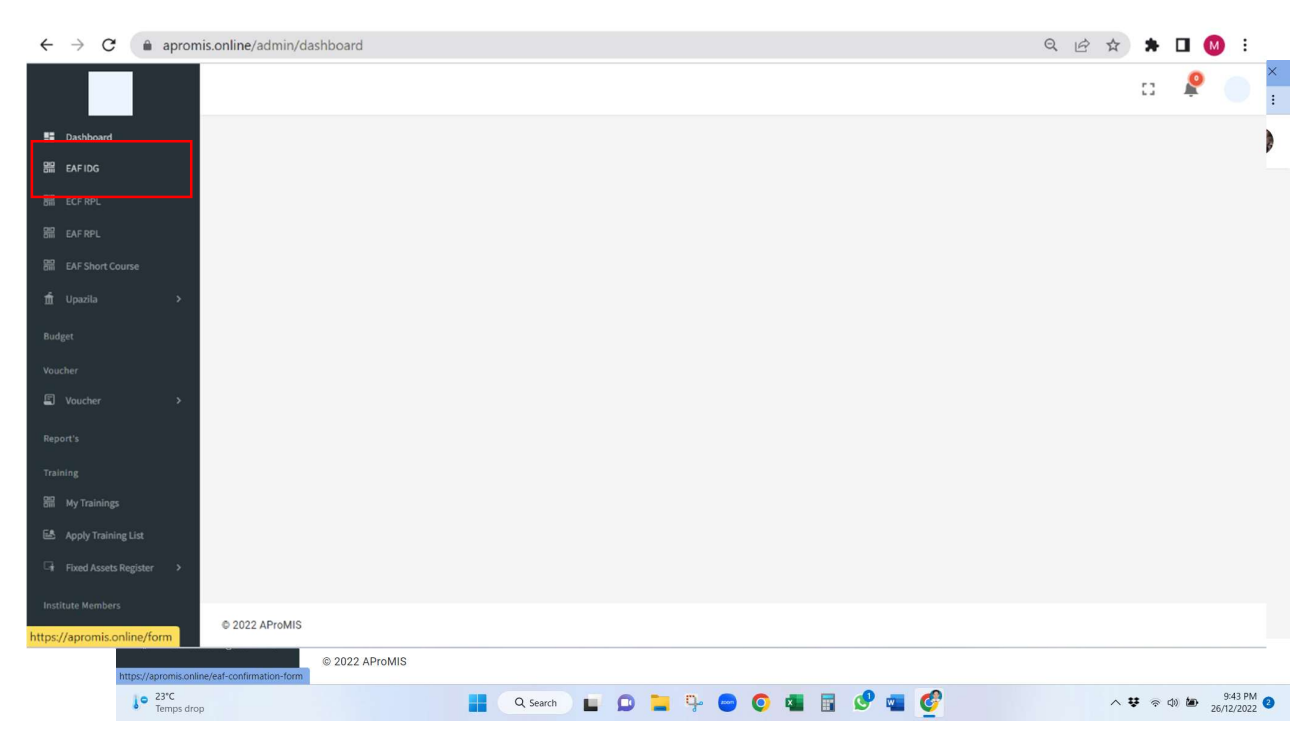

3. Give all the correct information and upload relevant documents of your institute.

4. Upload all necessary files for necessary validation and as per requirements, using *File* <u>Upload</u> section as below.

| AProMIS         | × +                                              |                                        |                                                                   |                            |                  | $\sim$ | -        | đ | × |
|-----------------|--------------------------------------------------|----------------------------------------|-------------------------------------------------------------------|----------------------------|------------------|--------|----------|---|---|
| ← → C 🔒 apr     | omis.online/form                                 |                                        |                                                                   |                            | QÊ               | ☆      | * 🗆      | M | : |
|                 |                                                  |                                        |                                                                   |                            |                  | 53     | P        |   |   |
| Dashboard       | Yes                                              |                                        |                                                                   |                            |                  |        |          | ~ |   |
| 器 EAFIDG        |                                                  |                                        |                                                                   |                            |                  |        |          |   |   |
|                 | Have you receive IDG from STEP?*                 |                                        |                                                                   |                            |                  |        |          |   |   |
|                 | No                                               | ~                                      |                                                                   |                            |                  |        |          |   |   |
|                 | IDG received from any other GoB Project/Budge    | t.                                     |                                                                   |                            |                  |        |          |   |   |
| ∰ Upazila >     | No                                               |                                        |                                                                   |                            |                  |        |          | ~ |   |
|                 | Institute have RTO?*                             |                                        |                                                                   |                            |                  |        |          |   |   |
|                 | Yes                                              | ~                                      |                                                                   |                            |                  |        |          |   |   |
| E Voucher >     | Files                                            |                                        |                                                                   |                            |                  |        |          | _ |   |
|                 | File Upload *                                    | File type *                            | File Description*                                                 | Size *                     |                  |        | _        | _ |   |
|                 | Choose File IDP for IDG.docx                     | .docx                                  | IDP for IDG                                                       | 135 KB                     |                  |        | 💼 +      |   |   |
|                 | File Upload *                                    | File type *                            | File Description*                                                 | Size *                     |                  |        |          |   |   |
|                 | Choose File IDG OPM Edit aft7.12 edit (1).docx   | .docx                                  | IDG OPM Edit afterTMED Aproval (14 Dec                            | 1329 KB                    |                  |        | <b>a</b> |   |   |
|                 | File Upload *                                    | File type *                            | File Description*                                                 | Size *                     |                  |        |          |   |   |
|                 | Choose File No file chosen                       |                                        |                                                                   |                            |                  |        | ŧ        |   |   |
|                 | I, do hereby agree that the above information    | is correct.                            |                                                                   |                            |                  |        |          | - |   |
| Pending Members | I, do hereby declare that, if the submitted info | ormation is found incorrect, competent | authority has the right to cancel my application at any stages of | the selection process with | iout any explana | tion.  |          |   |   |

You can upload multiple files, as shown above and it should be done before the submission.

5. You can Save your information before final submission. For this purpose, click on *Update as Draft* button.

| O Accelerating and Strengthening X | AProMIS × +                                                                                                    |                                                      | ~ - 0 ×                |
|------------------------------------|----------------------------------------------------------------------------------------------------|------------------------------------------------------|------------------------|
| ← → C (a apromis.online/e          | igibility-short-course                                                                                                    |                                                      | 🖻 🖈 🖿 🧌 i              |
| logo                               |                                                                                                    |                                                      | o 🤾 🔕 Î                |
| Dashboard                          |                                                                                                    |                                                      |                        |
| 器 EAF IDG                          | Provision of Occupational Health & Safety(OHS)*                                                                              | Condition                                            | Score                  |
| 器 ECF RPL                          | Yes                                                                                                    | Yes = 10 points v                                    | 10                     |
| 器 EAF RPL                          | Existence of employment track record (No of Year)*                                                                           | Condition                                            | Score                  |
| 器 EAF Short Course                 | 7                                                                                                    | Record is 5 or more = 10 points V                    | 10                     |
| 🟦 Upazila 🔹 🗲                      |                                                                                                    |                                                      |                        |
| Budget                             | Files<br>File Upload File type File Description                                                                              | Size                                                 |                        |
| Voucher                            | Choose File No file chosen                                                                                                   |                                                      | +                      |
| E Voucher >                        | ✓ I, do hereby agree that the above information is correct.                                                                  | ,                                                    |                        |
| Report's                           | I do hereby declare that, if the submitted information is found incorrect, competent authority has the right to explanation. | cancel my application at any stages of the selection | on process without any |
| Training                           | Update as Draft                                                                                                    | Submit                                               |                        |
| 器 My Trainings                     |                                                                                                    |                                                      |                        |
| 🛃 Apply Training List              | Download                                                                                                    |                                                      |                        |
| Gir Fixed Assets Register >        | © 2022 AProMIS                                                                                                    |                                                      |                        |
| TI 23°C<br>Record high             | 📕 🔍 Şearch 📘 💭 📜 🦫 😁 🧔 💶 🛐                                                                                                   | ଙ୍କ୍ 🔮                                               | ヘ ♥ 佘 Φ 🆢 9:44 PM 🕚    |

6. For final submission click on *Submit* button. Remind that information can be sent only once. So be careful before click on *Submit* button.

| • Accelerating and Strengthening X | AProMIS     X     +                                                                                                    | ~ - 0 X                                            |
|------------------------------------|----------------------------------------------------------------------------------------------------|----------------------------------------------------|
| ← → C ( apromis.online/e           | eligibility-short-course                                                                                                    | 🖻 🖈 🖬 🧌 i                                          |
| logo                               |                                                                                                    | o 🧟 🧶 o                                            |
| Dashboard                          |                                                                                                    |                                                    |
| 器 EAF IDG                          | Provision of Occupational Health & Safety(OHS)* Condition                                                                                                    | Score                                              |
| 믦 ECF RPL                          | 162 - Tr boiut2 •                                                                                                    | 10                                                 |
| BIN EAF RPL                        | Existence of employment track record (No of Year)* Condition                                                                                                    | Score                                              |
| 器 EAF Short Course                 | 7 Record is 5 or more = 10 points V                                                                                                    | 10                                                 |
| 🖞 Upazila 🛛 🔸                      |                                                                                                    |                                                    |
| Budget                             | Files File Upload File type File Description Size                                                                                                    |                                                    |
| Voucher                            | Choose File No file chosen                                                                                                    | +                                                  |
| Voucher >                          |                                                                                                    |                                                    |
| Report's                           | <ul> <li>a on energy agree that the above information is correct.</li> <li>(a) on breevy declare that, if the submitted information is found incorrect, competent authority has the right to cancel my application at any stages of the select explanation.</li> </ul> | tion process without any                           |
| Training                           | Update as Draft Submit                                                                                                    |                                                    |
| 🔠 My Trainings                     |                                                                                                    |                                                    |
| Apply Training List                | Download                                                                                                    |                                                    |
| Gir Fixed Assets Register >        | © 2022 AProMIS                                                                                                    |                                                    |
| 23°C<br>Haze                       | 📑 🔍 Search 🖬 🗭 📮 🧐 😁 🌀 🖬 🗟 🧐 🦉                                                                                                    | ヘ 撃 奈 Φ) 🖢 9:45 PM <b>①</b><br>26/12/2022 <b>①</b> |

- Once you Submit, you would not be able to change any information or upload any document. Therefore, please revisit all the information and file names before pressing <u>Submit</u> button.
- 8. Click on *Download* to download your given information.

| AProMIS                                                | × +                                             |                                                  |                                        |                                                  | ~                | -   | ð | × |
|--------------------------------------------------------|-------------------------------------------------|--------------------------------------------------|----------------------------------------|--------------------------------------------------|------------------|-----|---|---|
| $\leftrightarrow$ $\rightarrow$ $\mathbf{C}$ (a apromi | s.online/form                                   |                                                  |                                        | (                                                | 2 12 12          | * 🗆 | M | : |
|                                                        |                                                 |                                                  |                                        |                                                  | 53               | ę   |   | ^ |
| Dashboard                                              | Institute have Accreditation from competent aut | hority*                                          |                                        |                                                  |                  |     |   |   |
| 器 EAFIDG                                               | Yes                                             |                                                  |                                        |                                                  |                  |     | ~ |   |
| 器 ECF RPL                                              |                                                 |                                                  |                                        |                                                  |                  |     |   |   |
| 器 EAF RPL                                              | Have you receive IDG from STEP?*                |                                                  |                                        |                                                  |                  |     |   |   |
| 器 EAF Short Course                                     | No                                              | ~                                                |                                        |                                                  |                  |     |   |   |
| ∰ Upazila >                                            | IDG received from any other GoB Project/Budget* |                                                  |                                        |                                                  |                  |     |   |   |
| Budget                                                 | No                                              |                                                  |                                        |                                                  |                  |     | ~ |   |
| Voucher                                                | Institute have RTO?*                            |                                                  |                                        |                                                  |                  |     |   |   |
| 🗐 Voucher >                                            | Yes                                             | ~                                                |                                        |                                                  |                  |     |   |   |
| Report's                                               | Files<br>File Upload *                          | File type *                                      | File Description*                      | Size *                                           |                  |     |   |   |
| Training                                               | Choose File No file chosen                      |                                                  |                                        |                                                  |                  | +   |   |   |
| 聞 My Trainings                                         | I do hereby agree that the above information    | is correct                                       |                                        |                                                  |                  |     |   | 1 |
| 🛤 Apply Training List                                  | , do hereby declare that, if the submitted info | ermation is found incorrect, competent authority | has the right to cancel my application | at any stages of the selection process without a | any explanation. |     |   |   |
| ☐ Fixed Assets Register >                              |                                                 |                                                  | Download                               |                                                  |                  |     |   |   |
| Institute Members                                      |                                                 |                                                  |                                        |                                                  |                  |     |   | 4 |
| Pending Members                                        | © 2022 AProMIS                                  |                                                  |                                        |                                                  |                  |     |   | * |